## **Excel Correlation Lab**

- 1. Download and open the excel file from the course webpage.
- 2. Type your name into cell H1.
- 3. Save your file as **ExcelCorrelationLabFirstNameLastName.xlsx** Replacing FirstName LastName with your personal details.
- 4. Select the estimated population and number of member in house of representatives by left clicking and dragging the cursor to select the data.

|    | A              | В                               | C                                             | D                           |
|----|----------------|---------------------------------|-----------------------------------------------|-----------------------------|
| 1  |                | Estimated Population (millions) | Number of members in House of Representatives | Number of members in Senate |
| 2  | Alabama        | 4.4                             | 7                                             | 2                           |
| 3  | Indiana        | 5.9                             | 10                                            | 2                           |
| 4  | Michigan       | 9.9                             | 16                                            | 2                           |
| 5  | Mississippi    | 2.8                             | 5                                             | 2                           |
| 6  | North Carolina | 7.7                             | 12                                            | 2                           |
| 7  | Oklahoma       | 3.4                             | 6                                             | 2                           |
| 8  | Oregon         | 3.3                             | 5                                             | 2                           |
| 9  | Tennessee      | 5.5                             | 9                                             | 2                           |
| 10 | Utah           | 2.1                             | 3                                             | 2                           |
| 11 | West Virginia  | 1.8                             | 3,                                            | 2                           |
| 12 |                |                                 |                                               |                             |
| 13 |                |                                 |                                               |                             |
| 14 |                |                                 |                                               |                             |

## 5. From the menu, select **Insert > Chart**

| Excel      | File   | Edit       | View             | Insert        | Format        | Tools | Data           | Window        | ý      | Help   |                 |              |
|------------|--------|------------|------------------|---------------|---------------|-------|----------------|---------------|--------|--------|-----------------|--------------|
|            |        |            |                  | Cells.        |               |       |                |               |        |        | Workbo          | ok1          |
|            |        | 26         | t i              | Rows<br>Colur | nns           |       | • 7            | • <i>fx</i>   | -      | 100%   | • 🕐             |              |
| ome I      | Layout | Ta         | bles             |               |               |       | ulas           | Data          | Revie  | w      |                 |              |
| Edit       |        |            |                  |               |               |       |                | Alignment     |        |        |                 | Number       |
| 🔳 Fill     | -      | Calibri (E | lody)            | Spark         | klines        |       |                | abc 🔻 📰       | 🖓 Wrap | Text = | General         |              |
| Clear      | ur v   | BI         | U                | Table         |               |       |                | ¢ ==          | i Me   | erge 🔻 | <b>S</b> • 9    | <b>6 )</b>   |
| B2         | \$     | 8 📀        | ( <i>fx</i>      | Snee          | t             | •     |                |               |        |        |                 |              |
| A          | Estim  | ated Pop   | B<br>Julation (m | Page<br>Funct | Break<br>tion |       | ⊂<br>use of Re | epresentative | !S     | Number | D<br>r of membe | rs in Senate |
| ina        |        |            |                  | Name          | Э             | ►     |                |               | 10     | )      |                 |              |
| nigan      |        |            |                  | New           | Comment       |       |                |               | 16     | 5      |                 |              |
| issippi    |        |            |                  |               |               |       | _              |               | 5      |        |                 |              |
| h Carolina |        |            | _                | Photo         | D             | ►     | -              |               | 12     |        |                 |              |
| noma       |        |            | _                | Audio         | )             |       | -              |               |        |        |                 |              |
| lessee     |        |            | _                | Movie         | е             | •     | -              |               | -      |        |                 |              |
| 1          |        |            | _                | Clip A        | Art           | •     |                |               | 3      |        |                 |              |
| t Virginia |        |            |                  | Symt          | loc           |       |                |               | 3      |        |                 |              |
|            |        |            |                  | Shan          | 0             |       |                |               |        | T      |                 |              |
|            |        |            | _                | Shap          | e             |       | -              |               |        |        |                 |              |
|            |        |            | _                | Text F        | Box           |       | -              |               |        |        |                 |              |
|            |        |            | -                | Smar          | tArt Grant    | nic   | -              |               |        |        |                 |              |
|            |        |            | _                | Word          | Art Grapi     | 10    | -              |               |        |        |                 |              |
|            |        |            | -                | Ohior         |               |       |                |               |        |        |                 |              |
|            |        |            |                  | Objec         | JL            | 0014  |                |               |        |        |                 |              |
|            |        |            |                  | Нуре          | rlink         | ЖК    |                |               |        |        |                 |              |
|            |        |            |                  |               |               |       |                |               |        |        |                 |              |
|            |        |            |                  |               |               |       |                |               |        |        |                 |              |
|            |        |            |                  |               |               |       |                |               |        |        |                 |              |
|            |        |            |                  |               |               |       |                |               |        |        |                 |              |
|            |        |            |                  |               |               |       |                |               |        |        |                 |              |

6. Select the **Scatter > Mixed Scatter Plot** 

| Change Chart Type Insert Sparklines               | 8          |              |  |  |  |
|---------------------------------------------------|------------|--------------|--|--|--|
| )• 🚔• 🖄• 🛤• 🚺• 🐼 💷                                |            |              |  |  |  |
| ie Bar Area Scatter Other Line Column Win/Loss    | Selec      |              |  |  |  |
|                                                   |            |              |  |  |  |
| Scatter of Bepresentati                           | 185        |              |  |  |  |
| Marked Scatter Smooth Lined Scatter               | 1          |              |  |  |  |
|                                                   |            |              |  |  |  |
| Straight Straight Lined<br>Marked Scatter Scatter |            |              |  |  |  |
|                                                   |            |              |  |  |  |
|                                                   | 1          |              |  |  |  |
| . Under Chart Layout Select Tren                  | d Line > L | Inear        |  |  |  |
| Analysis                                          | 3          | -D Rotation  |  |  |  |
| 🛃 • 🕅 • 🛄 • 📠 •                                   | X:         | Perspective: |  |  |  |
| No Trendline                                      | V          | 3-D Rotation |  |  |  |
|                                                   | F          | G            |  |  |  |
| Linear Trendline                                  | -          | 3            |  |  |  |
| Exponential Trendline                             | _          |              |  |  |  |
| Linear Forecast Trendline                         |            |              |  |  |  |
| Two Period Moving Averag                          | e          |              |  |  |  |
| Titemellines Ogsfilotats                          |            |              |  |  |  |
|                                                   |            |              |  |  |  |
|                                                   |            |              |  |  |  |
| ****                                              |            | 11           |  |  |  |
|                                                   |            |              |  |  |  |
| v = 1.6x + 0.1118                                 |            |              |  |  |  |
| · · · · · · · · · · · · · · · · · · ·             |            |              |  |  |  |
|                                                   |            |              |  |  |  |

9. Under **Trendline** go to **Trendline Options** 

## 10. Select the box to **display trendline equation**

| <ul> <li>✓<sup>*</sup> Type</li> <li>Options</li> <li>Line</li> <li>Shadow</li> <li>Glow &amp; Soft Edges</li> </ul> | Trendline name  Automatic: Linear (Series1)  Custom:                                                               |
|----------------------------------------------------------------------------------------------------|----------------------------------------------------------------------------------------------------|
|                                                                                                    | Forecast<br>Forward: 0 C Periods<br>Backward: 0 C Periods                                                          |
|                                                                                                    | <ul> <li>Set intercept = 0</li> <li>Display equation on chart</li> <li>Display R-squared value on chart</li> </ul> |
|                                                                                                    | Cancel OK                                                                                                    |

- 11. Click on a cell, then type **=Correl(**
- 12. Select the estimated population data
- 13. Type a comma,
- 14. Select the number of memebers in house of representatives

## 15. Your formula should look like this:

| Estimated Population (millions) |     | Number of members in House of Representatives |              |
|---------------------------------|-----|-----------------------------------------------|--------------|
| 4                               | 4.4 |                                               | 7            |
|                                 | 5.9 |                                               | 10           |
| 9                               | 9.9 |                                               | 16           |
|                                 | 2.8 |                                               | 5            |
| -                               | 7.7 |                                               | 12           |
| 3                               | 3.4 |                                               | 6            |
| 3                               | 3.3 |                                               | 5            |
| 5                               | 5.5 |                                               | 9            |
|                                 | 2.1 |                                               | 3            |
| 1                               | 1.8 |                                               | 3_           |
|                                 |     |                                               |              |
|                                 |     |                                               |              |
|                                 |     |                                               |              |
|                                 |     | 18                                            |              |
| =Correl(B2:B11,C2:C11)          |     |                                               | <b>v</b> = 1 |
| 1                               |     | 16                                            |              |

- 16. Hit enter
- 17. Notice the correlation coefficient is very close to 1. This shows a strong positive correlation.
- 18. Save your file again and email it to <u>math.mr.mitchell@gmail.com</u> with the subject line "Excel Correlation Lab First Name Last Name".